## Образовно креативни центар

## Начин регистрације и пријаве на систем за учење

У случају да желите да решавате тест, попуњавате анкету или одговарате на дискусионом форуму, неопходно је да се региструјете на систем. Све остале ресурсе можете прегледавати без регистрације. У случају да вам се отвори оваква страна:

| Потврди                                                                                                    |
|----------------------------------------------------------------------------------------------------|
| Жао нам је, али гостима није дозвољено попуњавање избора.<br>Желите ли сад да приступите систему с правим корисничим налогом? |
| Настави Одустани                                                                                                    |

Потребно је да кликнете на дугме Настави и отвориће се страна као на следећој слици:

| Пријава                                          | Да ли сте овде први пут?                                                   |
|--------------------------------------------------|----------------------------------------------------------------------------|
| Корисничко име / е-адреса                        | Како бисте имали пуни приступ овом сајту морате креирати кориснички налог. |
| Лозинка                                          | Креирај нови налог                                                         |
| Заламти корисничко име<br>Пријава                |                                                                            |
| Заборавили сте своје корисничко име или лозинку? |                                                                            |
| Ваш веб читач мора имати омогућене "колачиће" 📀  | Star                                                                       |
| Неки од курсева могу дозволити приступ гостима   |                                                                            |
| анонимним корисницима)                           |                                                                            |
|                                                  |                                                                            |

У случају да већ имате налог на нашем систему за учење, односно да сте већ били на неком нешем семинару, можете да унесете своје корисничко име и лозинку (коју вам је послала администрација ОКЦ). Ако немате налог, кликните на дугме **Креирај нови налог** (црвена стралица на слици изнад) и отвориће се страна на којој ћете моћи да унесете своје податке.

| Нови кориснички налог<br>- Изаберите своје корисничко име и лозинку за приступ систему |                                              |  |                 |
|----------------------------------------------------------------------------------------|----------------------------------------------|--|-----------------|
|                                                                                        |                                              |  | Корисничко име* |
|                                                                                        | Лозинка мора имати минималан број знакова: 6 |  |                 |
| Лозинка                                                                                | Кликни за унос текста 🖉 🔍                    |  |                 |
|                                                                                        | ⊸ Више детаља                                |  |                 |
| Адреса е-поште*                                                                        |                                              |  |                 |
| Адреса е-поште (поново)*                                                               |                                              |  |                 |
| Име*                                                                                   |                                              |  |                 |
| Презиме*                                                                               |                                              |  |                 |
| Место                                                                                  |                                              |  |                 |
| Држава                                                                                 | Изабери државу 🗘                             |  |                 |
|                                                                                        | ▶ Остала поља                                |  |                 |
|                                                                                        |                                              |  |                 |

У прво поље унесите неко произвољно корисничко име, затим кликните на црвени текст па унесите неку жељену лозинку и попуните испод ова поља са црвеном звездицом. Веома је важно да унесете своју исправну адресу е-поште (имејл), јер је само тако могуће да се региструјете. Када све то унесете, кликните на наранџасто дугме Креирај мој нови кориснички налог.

Након тога отвориће се прозор у коме ћете добити информацију да вам је потврдна порука послата на имејл који сте навели. Ово сада можете да затворите и да отворите свој имејл.

У вашем имејл сандучету треба да добијете пошту од администратора система за учење (Зоран Милојевић) у којој је информација да сте затражили отварање корисничког налога. У поруци ће бити линк на који је потребно да кликнете како бисте потврдили регистрацију. Након што кликнете на тај линк, отвориће се прозор система за учење на који сте пријављени и добићете поруку као на слици:

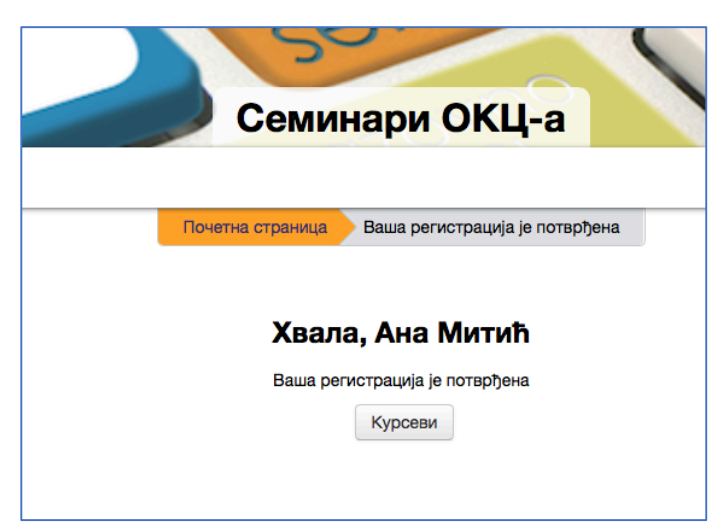

Након тога кликните на дугме Курсеви и отвориће се страна са категоријама семинара. Ви можете приступити само једном семинару који се налази у категорији Отворене обуке за све, па кликните на ту категорију:

| Эбразовно креативни центар              |                          |      |  |  |
|-----------------------------------------|--------------------------|------|--|--|
|                                         | Семинари ОКЦ-а           |      |  |  |
|                                         | Почетна страница Курсеви |      |  |  |
|                                         | Претражи курсеве:        | Даље |  |  |
| <ul> <li>Отворене обуке за с</li> </ul> | све                      |      |  |  |
| • Октобар 2016                          |                          |      |  |  |
| ▶ Новембар 2016                         |                          |      |  |  |
| ▶ Децембар 2016                         |                          |      |  |  |
| ▶ Фебруар 2017                          |                          |      |  |  |

Када кликнете на ову категорију, отвориће се приказ простора на коме су наши демо садржаји свих семинара - Приказ рада на ОКЦ семинарима, па је потребно да кликнете на овај наслов.

| Отвор<br>Претражи курсеве:              | Категорије курсева:<br>ене обуке за све<br>Даље                  |  |  |
|-----------------------------------------|------------------------------------------------------------------|--|--|
| 💱 Приказ рада на ОКЦ семинарима         |                                                                  |  |  |
|                                         |                                                                  |  |  |
| Ово је отворен, бесплатан приказ ОКЦ он | лајн акредитованих семинара намењен запосленима у образовни      |  |  |
| па изволите, отоврено је 🍛              | лједиње делове наших оплајн семинара, односноо неке лекције, зад |  |  |
| Аутор: Зоран Милојевић                  |                                                                  |  |  |

Након тога отвориће вам се приказ семинара и потребно је да урадите још само један корак. Потребно је да се самостално упишете на овај "курс" а то радите тако што кликнете на **"Упиши ме на овај курс"** у левој бочнојј траци у секцији **"Администрација":** 

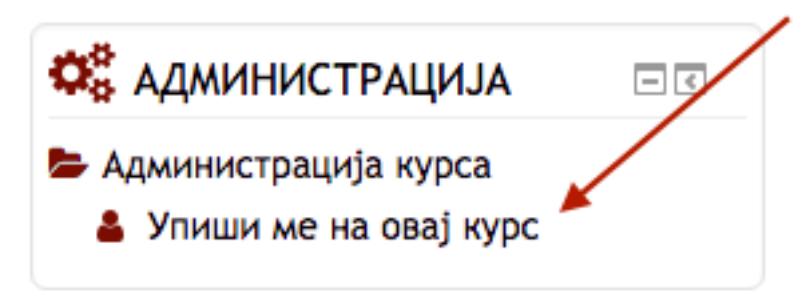

Након тога отвориће још једном кликнете на дугме "Упиши ме" ...

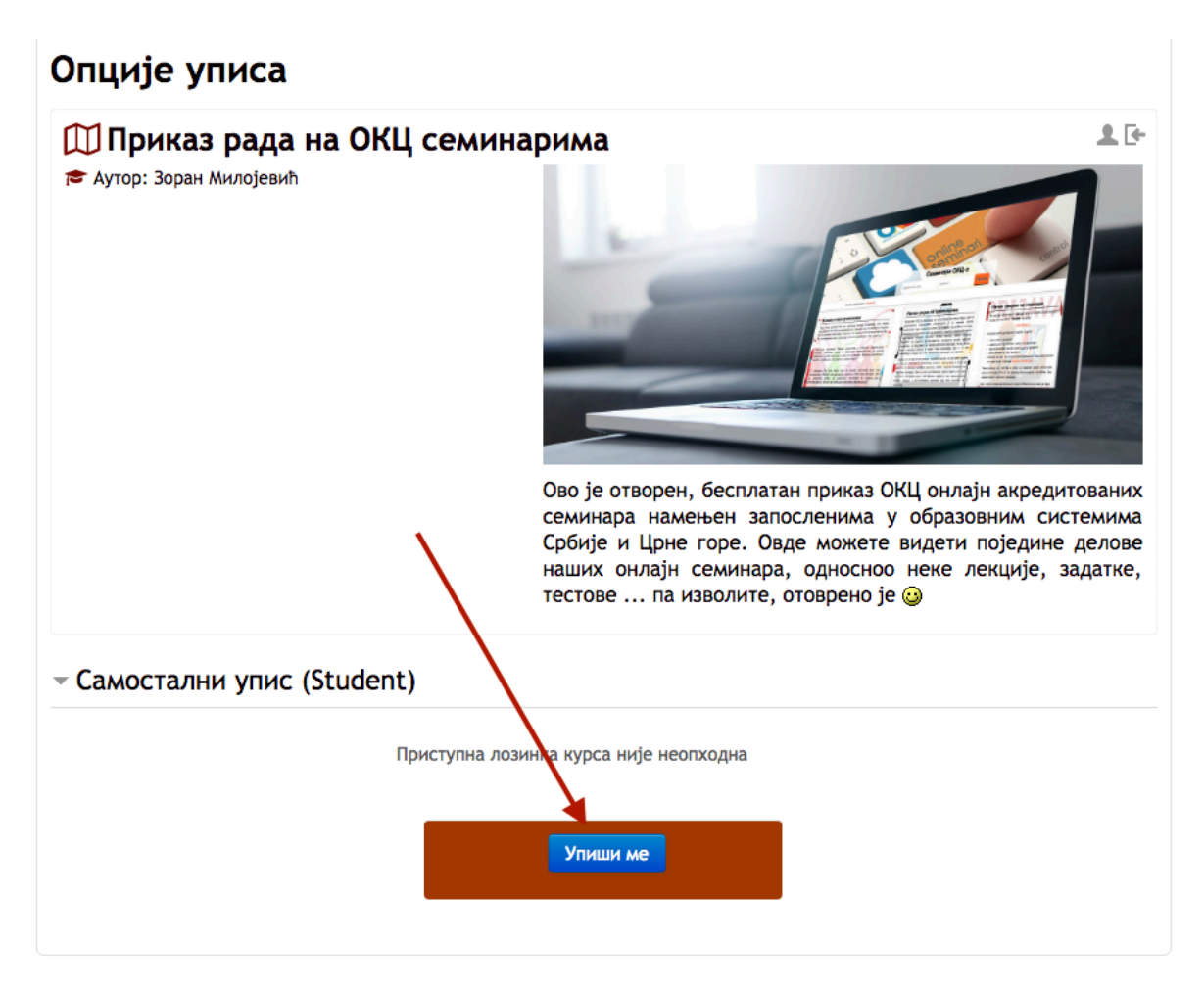

И то је то. Отвориће се поново страна са свим садржајима и сада можете активно да учествујете у семинарима.

Поздрав

ОКЦ